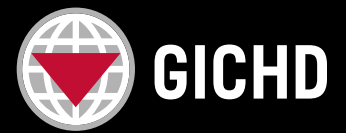

Instructions pour les apprenant·e·s

## COMMENT TÉLÉCHARGER MON CERTIFICAT DE FORMATION EN LIGNE ?

- **1. Connectez-vous** à votre <u>compte de formation du GICHD/CIDHG</u> en utilisant les mêmes identifiants que ceux utilisés pour vous inscrire au cours.
- 2. Une fois connecté e, cliquez sur MY ACCOUNT (MON COMPTE) en haut à droite de la page.

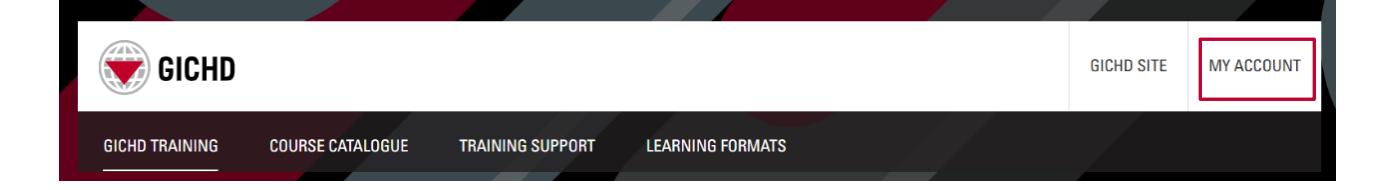

3. Faites défiler jusqu'à la section **Training** (Formation) et sélectionnez My Litmos Self-Paced Course (Mes cours en ligne Litmos). Vous serez automatiquement redirigé e vers la plateforme des cours en ligne.

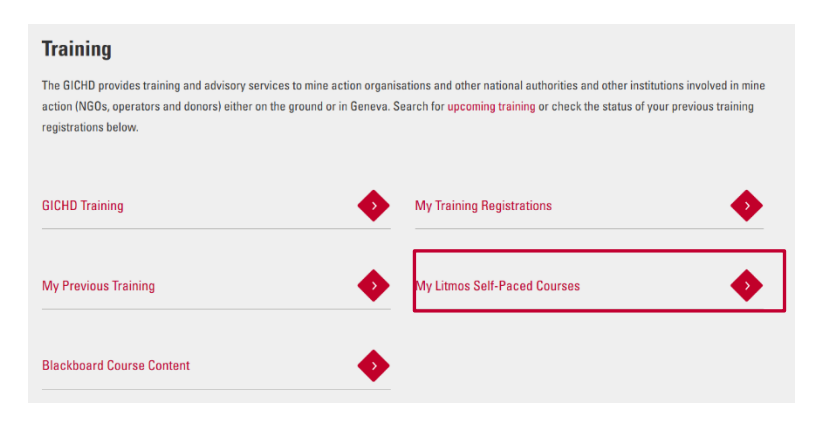

**Remarque** : vous pouvez également accéder à cette plateforme depuis n'importe quelle page de cours en ligne en cliquant sur le bouton *Take this course (Suivre ce cours)*.

4. Dans le menu de gauche, cliquez sur Achievements (Réalisations).

|          | GICHD Home                                                 |                           |         |             |
|----------|------------------------------------------------------------|---------------------------|---------|-------------|
|          | Home                                                       | Welcome, Anna             |         |             |
|          | Content Library Content Library Achievements Live Sessions | Assigned Training Metrics |         | (Total 4)   |
| <b>S</b> |                                                            | To do<br>2                |         | Completed 2 |
| Ċ        |                                                            |                           | Overdue |             |
| Ŕ        | Messages                                                   |                           | U       |             |
| ಟ್       | Collapse Menu                                              |                           |         |             |

- 5. Cliquez sur le bouton Download (Télécharger) pour obtenir votre certificat au format PDF.
- Certificates €)
   ANEW COURSE! Understanding the International Mine Action Standards (IMAS) Attained on 07/02/2022

Si vous rencontrez des difficultés, veuillez contacter training@gichd.org.